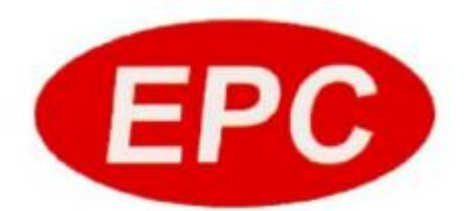

## CPM-100HG3C/CPM-100G3C/CPM-100HC

CSV 数据库

CSV 数据库: Excel 编辑数据与文本并保存为 CSV 格式, 然后连接 Bepop 软件;

# 范例图

| 。<br>EPO 庚霖 | 国际贸易(上海    | )有限公司             | Ĩ | EPC 庚霖 | 国际贸易(上海   | )有限公司    |
|-------------|------------|-------------------|---|--------|-----------|----------|
| 机器          | CPM-100HG3 | BC                |   | 机器     | PM-100A   |          |
| 使用部门        | OA         |                   |   | 使用部门   | OA        |          |
| 产品编号        | EPC-1086   | - 8:3%8 -         |   | 产品编号   | EPC-1055  | - 8:3%8  |
| 购入时间        | 2014/9/22  | - 200             |   | 购入时间   | 2014/9/11 |          |
| 保管人         | 李甲         |                   |   | 保管人    | 张丙        |          |
|             |            |                   |   |        |           |          |
| EPG 庚霖      | 国际贸易(上海    | )有限公司             |   | EPC 庚霖 | 国际贸易(上海   | )有限公司    |
| 机器          | CPM-100HC  |                   |   | 机器     | LM-390A   |          |
| 使用部门        | OA         |                   |   | 使用部门   | ТГ        |          |
| 产品编号        | EPC-1081   | - <b>0:3%</b> 0 - |   | 产品编号   | EPC-0101  | 0350     |
| 购入时间        | 2014/9/11  |                   |   | 购入时间   | 2014/9/2  |          |
|             |            | 同語語表              |   |        | +0        | 1 同题说影 1 |
| 保管人         | 曹乙         |                   |   | 日 八    | фj        |          |

1、首先将需要变动的内容做成 Excel 表格:

|                                 | <b>_ ") -</b> (" -                                           | Ŧ              |                                        |                                                           |                                            |                                                                  |                                         |                                       |
|---------------------------------|--------------------------------------------------------------|----------------|----------------------------------------|-----------------------------------------------------------|--------------------------------------------|------------------------------------------------------------------|-----------------------------------------|---------------------------------------|
| 文                               | 牛 开始                                                         | 插入             | 、页面布局                                  | 局 公式 数                                                    | 据审                                         | 阆 视                                                              | 8                                       |                                       |
| 「                               | 】                                                            | 宋体             |                                        | • 11 •                                                    | A A                                        | ≡ ≡(                                                             | <b></b> &/~                             | ■ 自动换行                                |
| +                               | 🦪 格式刷                                                        | B              | <u> </u>                               | 🗄 •   🥙 • 🗛 •                                             | ¥en -                                      | = =                                                              |                                         | ····································· |
| 1                               | 剪贴板 🕠                                                        |                |                                        | 字体                                                        | G.                                         |                                                                  | 对齐方式                                    | t                                     |
|                                 | G11                                                          |                | - (                                    | f <sub>x</sub>                                            |                                            |                                                                  |                                         |                                       |
|                                 |                                                              |                |                                        |                                                           |                                            |                                                                  |                                         |                                       |
|                                 |                                                              |                |                                        |                                                           |                                            |                                                                  |                                         |                                       |
|                                 | ۵                                                            |                | B                                      | <u> </u>                                                  | I                                          |                                                                  | F                                       | F                                     |
| 1                               | ▲                                                            |                | <sub>B</sub><br>使用部门                   |                                                           | 购入                                         | 时间                                                               | <u></u><br>保管人                          | F                                     |
| 1                               | <br>机器<br>CPM-100HG3                                         | 3C (           | <sub>B</sub><br>使用部门<br>DA             | <br>资产编号<br>EPC-1086                                      | 四<br>四<br>201                              | <b>时间</b><br>.4/9/22                                             | <mark>⊪<br/><b>保管人</b><br/>李甲</mark>    | Ŧ                                     |
| 1<br>2<br>3                     | ▲<br>机器<br>CPM-100HG3<br>CPM-100HC                           | 3C (           | <sub>B</sub><br>使用部门<br>DA<br>DA       | C<br>资产编号<br>EPC-1086<br>EPC-1081                         |                                            | <b>时间</b><br>.4/9/22<br>.4/9/11                                  | <u></u><br><b>保管人</b><br>李甲<br>曹乙       | F                                     |
| 1<br>2<br>3<br>4                | 人<br>机器<br>CPM-100HG3<br>CPM-100HC<br>PM-100A                | 3C (           | <sub>E</sub><br>使用部门<br>DA<br>DA<br>DA | C<br>资产编号<br>EPC-1086<br>EPC-1081<br>EPC-1055             | 四<br>四<br>201<br>201<br>201<br>201         | . <b>时间</b><br>.4/9/22<br>.4/9/11<br>.4/9/11                     | <b>展管人</b><br>李甲<br>曹乙<br>张丙            | F                                     |
| 1<br>2<br>3<br>4<br>5           | ▲<br>机器<br>CPM-100HG3<br>CPM-100HC<br>PM-100A<br>LM-390A     | 3C (           | B<br>使用部门<br>DA<br>DA<br>DA<br>工厂      | C<br>资产编号<br>EPC-1086<br>EPC-1081<br>EPC-1055<br>EPC-0101 | 「<br>内入<br>201<br>201<br>201<br>201<br>201 | <b>时间</b><br>.4/9/22<br>.4/9/11<br>.4/9/11<br>.4/9/11<br>)14/9/2 | <b>保管人</b><br>李甲<br>曹乙<br>张丙<br>胡丁      | F                                     |
| 1<br>2<br>3<br>4<br>5<br>6      | ▲<br>100HG3<br>CPM-100HG3<br>CPM-100HC<br>PM-100A<br>LM-390A | 3C (           | B<br>使用部门<br>DA<br>DA<br>DA<br>工厂      | C<br>资产编号<br>EPC-1086<br>EPC-1081<br>EPC-1055<br>EPC-0101 | 四<br>加入<br>201<br>201<br>201<br>201<br>201 | 5<br>时间<br>.4/9/22<br>.4/9/11<br>.4/9/11<br>)14/9/2              | ■<br><b>保管人</b><br>李甲<br>曹乙<br>张丙<br>胡丁 | F                                     |
| 1<br>2<br>3<br>4<br>5<br>6<br>7 | ↓<br>100HG3<br>CPM-100HG<br>CPM-100HC<br>PM-100A<br>LM-390A  | 3C (<br>(<br>( | B<br>使用部门<br>DA<br>DA<br>DA<br>工厂      | で<br>资产编号<br>EPC-1086<br>EPC-1081<br>EPC-1055<br>EPC-0101 | 「<br>内入<br>201<br>201<br>201<br>201        | <b>时间</b><br>4/9/22<br>4/9/11<br>4/9/11<br>014/9/2               | F<br>保管人<br>李甲<br>曹乙<br>张丙<br>胡丁        | F                                     |

2、将编辑好的 Excel 表格保存成 CSV 格式

| 文件     开始     插入     页面布局     公式     数据     审阅     视图       ●     ●     第切     未体     11     ▲     ▲     ●     ■     ■     ■     ■     ■     ■     ■     ■     ■     ■     ■     ■     ■     ■     ■     ■     ■     ■     ■     ■     ■     ■     ■     ■     ■     ■     ■     ■     ■     ■     ■     ■     ■     ■     ■     ■     ■     ■     ■     ■     ■     ■     ■     ■     ■     ■     ■     ■     ■     ■     ■     ■     ■     ■     ■     ■     ■     ■     ■     ■     ■     ■     ■     ■     ■     ■     ■     ■     ■     ■     ■     ■     ■     ■     ■     ■     ■     ■     ■     ■     ■     ■     ■     ■     ■     ■     ■     ■     ■     ■     ■     ■     ■     ■     ■     ■     ■     ■     ■     ■     ■     ■     ■     ■     ■     ■     ■     ■     ■     ■     ■     ■     ■     ■     ■     ■     ■     ■ </th <th>「二」</th>                                                                                                    | 「二」        |
|----------------------------------------------------------------------------------------------------|------------|
| ★ 剪切     未体     11     ▲ ▲ ▲     ■ 目 动换行     常規     ■ 目 动换行     常規     ■ 目 动换行     常規     ■ 目 动换行     第規     ■ 目 动换行     第規     ■ 目 动换行     第規     ■ 目 动换行     第規     ■ 目 动换行     第規     ■ 目 动换行     第規     ■ 目 动换行     第     ■ 目 动换行     第     ■ 目 动换行     第     ■ 目 动换行     第     ■ 目 动换行     ● 目 动换行     ● 目 动 →     ● 目 动 →     ● 目 动 →     ● 目 →     ● 日 →     ● 目 →     ● 日 →     ● 日 →     ● 日 →     ● 日 →     ● 日 →     ● 日 →     ● 日 →     ● 日 →     ● 日 →     ● 日 →     ● 日 →     ● 日 →     ● 日 →     ● 日 →     ● 日 →     ● 日 →     ● 日 →     ● 日 → <td></td> |            |
| 粘貼     ▲     ▲     ▲     ▲     ▲     ▲     ▲     ▲     ▲     ▲     ▲     ▲     ▲     ▲     ▲     ▲     ▲     ▲     ▲     ▲     ▲     ▲     ▲     ▲     ▲     ▲     ▲     ▲     ▲     ▲     ▲     ▲     ▲     ▲     ▲     ▲     ▲     ▲     ▲     ▲     ▲     ▲     ▲     ▲     ▲     ▲     ▲     ▲     ▲     ▲     ▲     ▲     ▲     ▲     ▲     ▲     ▲     ▲     ▲     ▲     ▲     ▲     ▲     ▲     ▲     ▲     ▲     ▲     ▲     ▲     ▲     ▲     ▲     ▲     ▲     ▲     ▲     ▲     ▲     ▲     ▲     ▲     ▲     ▲     ▲     ▲     ▲     ▲     ▲     ▲     ▲     ▲     ▲     ▲     ▲     ▲     ▲     ▲     ▲     ▲     ▲     ▲     ▲     ▲     ▲     ▲     ▲     ▲     ▲     ▲     ▲     ▲     ▲     ▲     ▲     ▲     ▲     ▲     ▲     ▲     ▲     ▲     ▲     ▲     ▲     ▲     ▲     ▲     ▲     ▲     ▲     ▲     ▲     ▲                                                                                                    | 单元格样式<br>▼ |
| 前別版     ○     ○     ○     ○     ○     ○     ○     ○     ○     ○     ○     ○     ○     ○     ○     ○     ○     ○     ○     ○     ○     ○     ○     ○     ○     ○     ○     ○     ○     ○     ○     ○     ○     ○     ○     ○     ○     ○     ○     ○     ○     ○     ○     ○     ○     ○     ○     ○     ○     ○     ○     ○     ○     ○     ○     ○     ○     ○     ○     ○     ○     ○     ○     ○     ○     ○     ○     ○     ○     ○     ○     ○     ○     ○     ○     ○     ○     ○     ○     ○     ○     ○     ○     ○     ○     ○     ○     ○     ○     ○     ○     ○     ○     ○     ○     ○     ○     ○     ○     ○     ○     ○     ○     ○     ○     ○     ○     ○     ○     ○     ○     ○     ○     ○     ○     ○     ○     ○     ○     ○     ○     ○     ○     ○     ○     ○     ○     ○     ○     ○     ○     ○     ○     ○                                                                                                    |            |
| G11 ▼        ## ▼     ●                                                                                                    |            |
|                                                                                                    |            |
| A 名称 <sup>6</sup> 改日期 类型                                                                                                    | K          |
| 1         机器         使         ■ 图片           2         CPM-100HG3C         0A         □ ★##         没有与搜索条件匹配的项。                                                                                                    |            |
| 3 CPM-100HC OA 迅雷下载                                                                                                    |            |
| 4 PM-100A OA<br>5 LM-390A 工人 J音乐                                                                                                    |            |
| 6 E                                                                                                    |            |
|                                                                                                    |            |
| 9 🍊 本地磁盘 (C:)                                                                                                    |            |
| 10 · · · · · · · · · · · · · · · · · · ·                                                                                                    |            |
|                                                                                                    |            |
|                                                                                                    |            |
| 14 保存类型(7: [CSV (這号分隔) •                                                                                                    |            |
|                                                                                                    |            |
| 17 CSV 俗式 保存                                                                                                    |            |
|                                                                                                    |            |
|                                                                                                    |            |
|                                                                                                    |            |
|                                                                                                    |            |

3、在 Bepop 软件中制作固定的图文部分

|       | ta ca la | லா       | ( L) |              |       |        |
|-------|----------|----------|------|--------------|-------|--------|
| 机哭    | 新国网<br>1 | 项汤       | (上海  | )131         | RC D  |        |
| 使用部门  |          |          |      |              |       |        |
| 产品编号  | +        |          |      | _ <b>n</b> : | 860 - | 1      |
| 购入时间  | ]        |          |      |              |       | ╟      |
| 保管人   |          |          |      | - 0;         |       |        |
| F     | 刮完       | : [冬] -  | 文书   | 分            |       | Ŧ      |
| ┼┼┼┾┡ | 비사       | - 1-21 - | 주민   |              |       | $^{+}$ |

4、用 Bepop 软件连接 Excel 文档

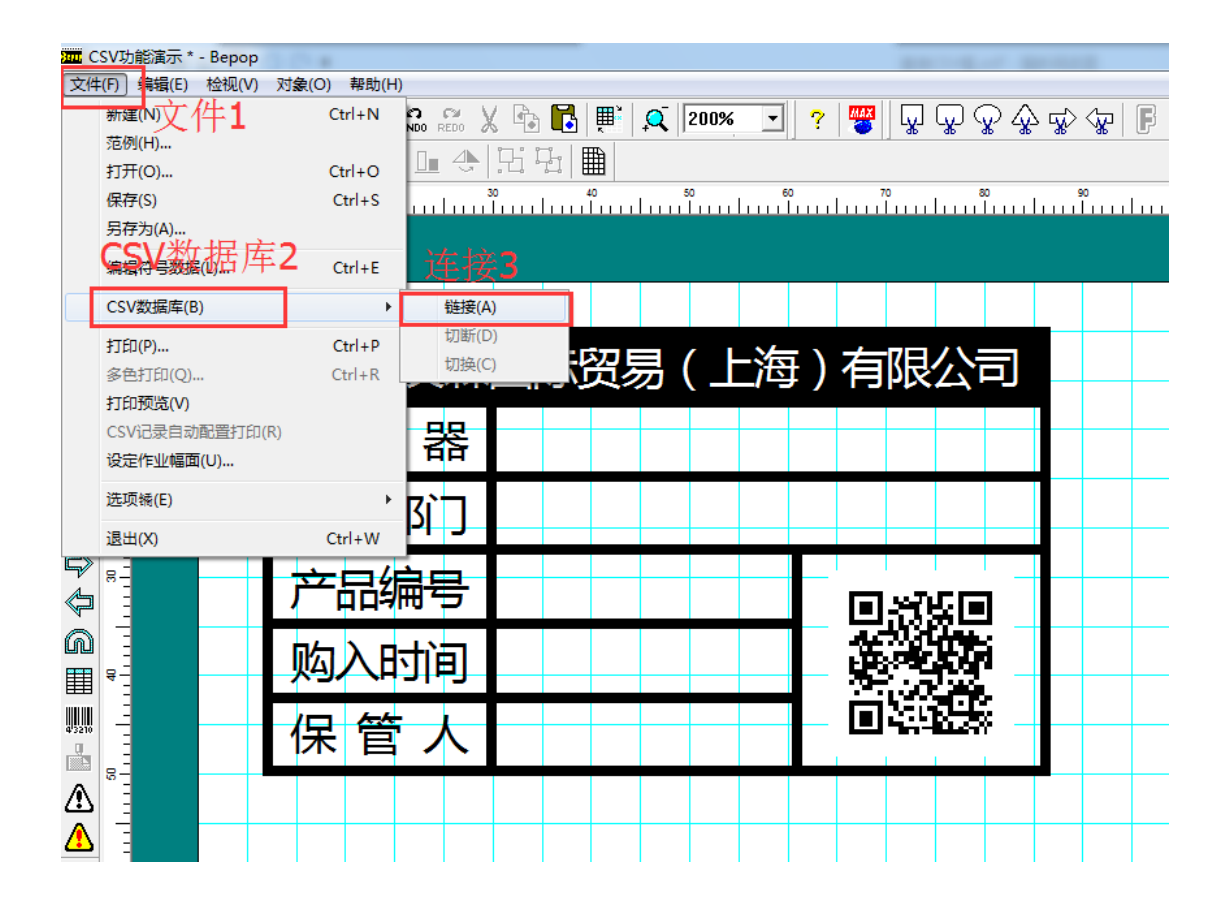

| 远接CSV                                 | 数据库                                                                                                    |
|---------------------------------------|----------------------------------------------------------------------------------------------------|
| 查找范围                                  | (I): 📴 csv 💽 🚽 🖨 📸 📰 🔻 🚺                                                                                                    |
|                                       | ☆<br>こ ぶ び 動 能<br>満示<br>あ<br>本<br>番<br>要<br>的<br>文<br>件<br>4                                                                                                    |
| -<br>- 网络                             |                                                                                                    |
|                                       | 文件类型(T): CSV (逗号分段) (*. csv)                                                                                                    |
|                                       | 选择CSV格式                                                                                                    |
| 5、软件内                                 | 引出现 CSV 数据库窗口                                                                                                    |
|                                       |                                                                                                    |
| ↓ V 前下                                |                                                                                                    |
|                                       |                                                                                                    |
| ····································· | # CPM-100HG3C 0A EPC-1086 2014/9/22 李甲 条码(B)<br># CPM-100HG3C 0A EPC-1086 2014/9/22 李甲 条码(B)                                                                               |
| <u>记录3</u><br>记录4                     | #         PM-100A         OA         EPC-1055         2014/9/11         张丙           #         LM-390A         工厂         EPC-0101         2014/9/2         胡丁         文本3 |

用鼠标点选数据库窗口中的记录1,然后点选追加中的文本;

6、Bepop 软件中出现需要变动的文本内容,将文本放到对应的

#### 表格中

| CS                 | V功能演示 '  | * - Bepop |                     |          |      |       | -          |                |           | Sec. 1                  |                   |                                        |                         |                        |                      |                |                     |
|--------------------|----------|-----------|---------------------|----------|------|-------|------------|----------------|-----------|-------------------------|-------------------|----------------------------------------|-------------------------|------------------------|----------------------|----------------|---------------------|
| 文件(                | F) 编辑(E) | 检视(V) 对象  | ҟ(O) 帮助(H)          |          |      |       |            |                |           |                         |                   |                                        |                         |                        |                      |                |                     |
|                    | 🎽 📕      | 🗐 🗐 🙋     | 🔆 💀 🗤 undo redo 🐰 🖣 | e 🖪 🛒 🕻  | 150% | - ? 📲 | 3          | J 😱            | ₽ ∲       | <b>₩</b> > ⟨ <b>%</b> □ | F 🎲               |                                        |                         |                        |                      |                |                     |
|                    | <b>Q</b> | 9 9 9 P   | 7 🕛 🕩 🕒 🐟 🖯         | 무리 🏢     |      |       |            |                |           |                         |                   |                                        |                         |                        |                      |                |                     |
| k                  |          | 1l        | 20 30 40            |          |      |       | °<br>Luulu | 100<br>1111111 | 110<br>l  | 120<br>                 | 130<br>1111111111 | 140<br>11111111111                     | 150<br>1111111111       | 160<br>uluuluu         | 170<br>1   1   1   1 | 180<br>1111111 | 190<br>111111111111 |
| A                  | Г        |           |                     |          |      |       |            |                |           |                         |                   |                                        |                         |                        |                      |                |                     |
| ₽ <mark>₿</mark> С |          | CPM-1     | 00HG3C              | S.X91111 |      |       |            |                |           |                         |                   |                                        |                         |                        |                      |                |                     |
| ABC                |          | ΩA I      | •                   |          |      |       |            |                |           |                         |                   |                                        |                         |                        |                      |                |                     |
|                    |          | $EPC_1$   | 186                 |          |      |       |            |                |           |                         |                   |                                        |                         |                        |                      |                |                     |
| O                  | 8-       | 201/1/0   | 122                 |          |      |       |            |                |           |                         |                   |                                        |                         |                        |                      |                |                     |
| 0                  | 4        | *         | / 22 <b>-</b> -     |          |      |       |            | CS             | ∨数据库 ·    | 1/4                     |                   |                                        |                         |                        |                      |                |                     |
| Š                  | 8-       | 学干        | EPO 庚<br>課国         | 示贸易(     | 上海)  | 有限公司  | 3          | X              | 尊下 🛛      | う复制                     | 18粘贴              | 11111111111111111111111111111111111111 | 数 📑 ■ 插                 | ·<br>C <sub>R</sub> ∎• | 删除<br>记录             | 町追             | hu, [               |
|                    |          |           | 机器                  |          |      |       |            | 记录             | 打印<br>1 # | 机器<br>CPM-100HG         | 使用部门<br>3C 0A     | ] 资产编号<br>EPC-1086                     | <u>购入时</u><br>3 2014/9/ | 间 保<br>(22 李甲          | 管人                   |                |                     |
|                    | 8-3      |           |                     |          |      |       |            | 记录             | 2 #       | CPM-100HC<br>PM-100A    | 0A<br>0A          | EPC-1081                               | 1 2014/9/               | (11 曹乙)                |                      |                |                     |
| Q                  | -        |           | 使用部门                |          |      |       |            | 记录             | 4 #       | L#-390A                 | ΙΓ                | EPC-0101                               | 2014/9/                 | 2 胡丁                   |                      |                |                     |
| unu<br>⊞≣          | 8-       |           | 产品编号                |          |      | തയംത  | ,          |                |           |                         |                   |                                        |                         |                        |                      |                |                     |
|                    |          |           | 购入时间                |          |      |       |            |                |           |                         |                   |                                        |                         |                        |                      |                |                     |
| U                  |          |           |                     |          | _    |       |            |                |           |                         |                   |                                        |                         |                        |                      |                |                     |
| ⚠                  | e -      |           | 保官人                 |          |      |       | r I        |                |           |                         |                   |                                        |                         |                        |                      |                |                     |
| ⚠                  | -        |           |                     |          |      |       |            |                |           |                         |                   |                                        |                         |                        |                      |                |                     |
|                    | 8-       |           |                     |          |      |       |            | Ļ              | -         |                         |                   |                                        |                         |                        |                      |                |                     |

#### 7、然后将编辑好的文本全选后群组化

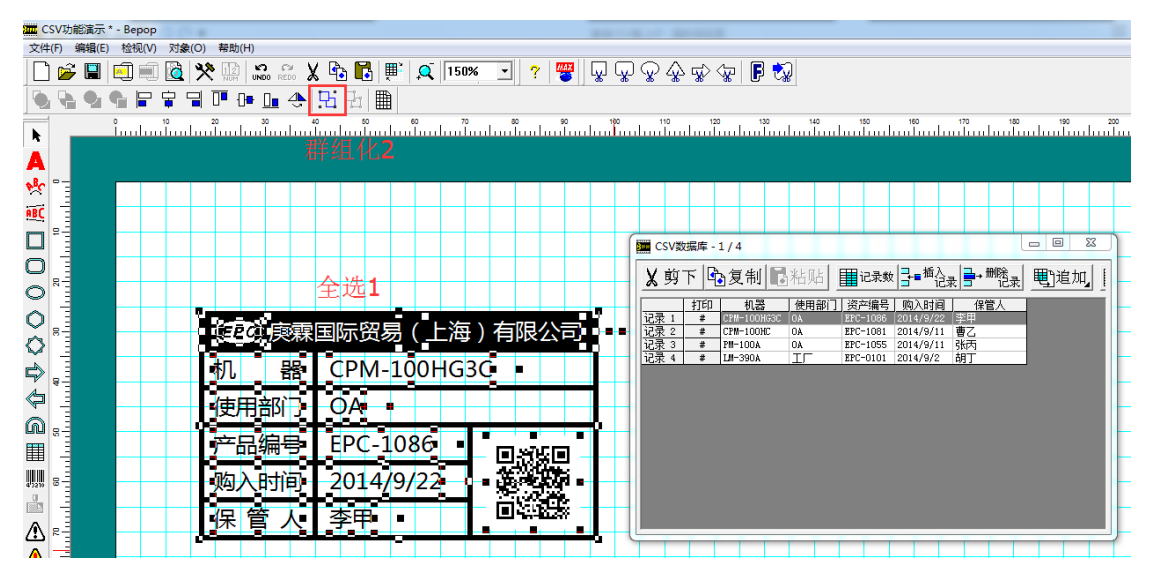

8、打开 CSV 的自动配置并按确定

| c          | SV功能演示 * - Bepop        | 0.4                                  |                                   |                                         | THE PARTY NAMES                   |                              |                                                     |                  |         |
|------------|-------------------------|--------------------------------------|-----------------------------------|-----------------------------------------|-----------------------------------|------------------------------|-----------------------------------------------------|------------------|---------|
| 文件         | ŧ(F) [編輯(E) 检视(V) 对     | 象(O) 帮助(H)                           |                                   |                                         |                                   |                              |                                                     |                  |         |
|            | 撤稿(U)<br>重新做(R) 编辑1     | Ctrl+Z CW<br>UNDO REDO               | X ሴ 🔣 雕 🔍 I                       | 50% 💽 ? 🖉 😱                             | \\$\\$\\$\\$\\$\\$\\$\\$\\$\\$    | F 🎲                          |                                                     |                  |         |
|            | 乾切(T)                   | Ctrl+X                               | :5 <b>F</b>                       |                                         |                                   |                              |                                                     |                  |         |
|            | 复制(C)                   | Ctrl+C                               | 40 50 60                          |                                         | 00 110 120                        | 130 140                      | 150 160 1                                           | 70 180<br>       | 190 200 |
|            | 米占贝占(P)                 | Ctrl+V                               |                                   |                                         |                                   |                              |                                                     |                  |         |
|            | 删除(A)<br>选择会部(1)        | Delete                               |                                   |                                         |                                   |                              |                                                     |                  |         |
|            | 257年王印(L)<br>キリ/に打ちた(L) | Ctri+A                               |                                   |                                         |                                   |                              |                                                     |                  |         |
|            | 对象(O)                   | CSV                                  | 的自动配置3                            |                                         | CSV数据库 - 1 / 4                    |                              |                                                     | - (              |         |
|            | 连续编号/连续(M)              | ▶ 连续编号                               | ₿(N) Ctrl+L                       |                                         | <b>★</b> 剪下 ┣┓复                   | 制局粘贴目                        | 记录数                                                 |                  | 追加」     |
| 0          | - + + + >               | 连续(C)                                | 的自动配管(R)                          |                                         |                                   | 机器 使用部门 岁                    | <u> で</u> に 本 に 本 に 本 に 本 に 本 に 本 に 本 に 、 に 、 、 、 、 |                  |         |
| õ          | ₩ 1000                  | EPC 庚親                               | <b>国际贸易(上)</b>                    | 每)有限公司                                  | · 记录 1 # □?!!=<br>记录 2 # CP!!=:   | 100HG3C 0A EI<br>100HC 0A EI | 2C-1086 2014/9/22 李<br>2C-1081 2014/9/11 曹          | 二<br>二           |         |
|            |                         | to Be                                |                                   | 20                                      | <u>记录3 # PM-10</u><br>记录4 # LM-30 | DOA OA EI<br>BOA IF EI       | PC-1055 2014/9/11 引<br>PC-0101 2014/9/2 胡           | 統<br>打           |         |
| 5)<br>/    | 8                       | 176 音音                               |                                   | J.C.                                    |                                   |                              |                                                     |                  |         |
| Ş          |                         | 使用部门                                 | OA                                |                                         |                                   |                              |                                                     |                  |         |
|            | 8                       | 产品编号                                 | EPC-1086                          | n sten                                  |                                   |                              |                                                     |                  |         |
| 473299     | 8                       | 购入时间                                 | 2014/9/22                         | 1 2006                                  |                                   |                              |                                                     |                  |         |
|            |                         | 保管人                                  | 李甲                                | - 844 -                                 |                                   |                              |                                                     |                  |         |
|            | 8-                      |                                      |                                   | ╇┿┿┿╋                                   |                                   |                              | TTTT                                                |                  |         |
| an c       | SV功能演示 * - Bepop        |                                      |                                   |                                         | Second Red                        |                              |                                                     |                  |         |
| 文件         | ·(F)编辑(E)检视(V)对         | 魚(O) 帮助(H)                           |                                   |                                         |                                   | *                            |                                                     |                  |         |
|            |                         |                                      |                                   | × <u> </u>                              | <u>`</u>                          | <b>v</b> ∦                   |                                                     |                  |         |
|            | 9 , 19                  |                                      | .≓LI*1LI <u>⊞</u><br>0 60 60 70   | 80 90 100                               | 110 120 130                       | 140 150                      | 160 170                                             | 180 190          | 200 210 |
| h          |                         |                                      |                                   |                                         |                                   |                              |                                                     |                  |         |
| A          | -                       |                                      |                                   |                                         |                                   |                              |                                                     |                  |         |
| ABC        |                         |                                      |                                   |                                         |                                   |                              |                                                     |                  |         |
|            | e-                      |                                      |                                   | CSV记录的自动配置                              | ×                                 | Ŋ                            |                                                     | _ 0 \$           | 3       |
| ō          |                         |                                      |                                   | _ 记录范围 (B)                              |                                   |                              |                                                     |                  |         |
| ō          |                         |                                      |                                   | ◎ 全部的记录                                 |                                   | ●柏炳 ■元ネ                      | 数 ]]=■""记录 ]=+"""                                   | 范录 <u></u> 电 正 加 |         |
| 0          |                         |                                      |                                   | ○ 选择记录(打印栏上标有                           | 「#」的记录)                           | 使用部  」 (※戸編)<br>  0A EPC-108 | 号  购入时间   保管<br>6 2014/9/22 李甲<br>1 2014/9/21 李甲    |                  |         |
| $\diamond$ |                         | EPC 庆森                               | 国际页笏(上荷                           | 竖间隔(Y) 横间隔(H)                           | 整套部数 (S)                          | 0A EPC-105                   | 1 2014/9/11 曹乙<br>5 2014/9/11 张丙<br>1 2014/9/2 胡丁   |                  |         |
|            |                         | 机器                                   | CPM-100HG                         | 2.0 + 2.0                               | ÷ 1 ÷                             |                              |                                                     |                  |         |
|            |                         |                                      |                                   | 2 2 2 2 2 2 2 2 2 2 2 2 2 2 2 2 2 2 2 2 | [lan] [1=9]                       |                              |                                                     |                  |         |
| 0          |                         | 使用部门                                 | OA                                | (0.5-630.0mm) (0.5-630.                 | Umm) (1-9)                        |                              |                                                     |                  |         |
| (†<br>     | 8                       | 使用部门                                 | OA<br>EPC-1086                    | (0.5°530.0mm) (0.5°530.                 | Gam) (1-9)<br>确定 取消               |                              |                                                     |                  |         |
|            |                         | 使用部门<br>产品编号<br>购入时间                 | OA<br>EPC-1086<br>2014/9/22       |                                         | unn) (1-9)<br>确定 取消<br>时前 元 4     |                              |                                                     |                  |         |
| ● 🔚 🃰 🔊 📀  |                         | 使用部门       产品编号       购入时间       保管人 | OA<br>EPC-1086<br>2014/9/22<br>李甲 |                                         | Uma) (1-9)<br>确定 取消<br>时间 7日4     | ]                            |                                                     |                  |         |
|            |                         | 使用部门<br>产品编号<br>购入时间<br>保管人          | OA<br>EPC-1086<br>2014/9/22<br>李甲 |                                         | Uma) (1-9)<br>碱定 取消<br>可有力子4      |                              |                                                     |                  |         |

9、软件自动将需要打印的文本编辑完成

| 🚾 CSV功能演示 * - Bepop                     | COMPANY OF THE OWNER               |                                                                                                    |
|-----------------------------------------|------------------------------------|----------------------------------------------------------------------------------------------------|
| 文件(F) 编辑(E) 检视(V) 对象(O) 帮助(H)           |                                    |                                                                                                    |
| 🗋 🗁 🖼 🗐 🗐 🔯 🛠 🔛 🔜 🖧 🔁 🚺                 | 🖹 🔍 100% 💽 ? 🖉 🐺 🐺 😪 🏠             | 🖈 🕼   🖪 🖏                                                                                                    |
| 🐚 🔩 🗣 🖶 🖶 🖼 🍱 🕩 📠 🐥 📜 🏪                 |                                    |                                                                                                    |
|                                         | 90 100 110 120 130 140 150 160 170 | 180 190 200 210 220 230 240 250 260 270 280 290 300 310 320<br>alambadaa hadaa hadaa hadaa hadaa hadaa hadaa hadaa hadaa hadaa hadaa hadaa hadaa hadaa hadaa hadaa hadaa hadaa |
|                                         |                                    |                                                                                                    |
|                                         |                                    |                                                                                                    |
| ● ● ● ● ● ● ● ● ● ● ● ● ● ● ● ● ● ● ●   | (上海)有限公司                           |                                                                                                    |
| 机器 CPM-100HG3C                          | 机 器 PM-100A                        |                                                                                                    |
| ■ <sup>8</sup> 使用部门 OA                  | 使用部门 OA                            | ┃ 🗶 剪下   • 2 复制   2 粘贴   🏥 记录数   == ● 2 表   = → = = = = = = = = = = = = = = = = =                                                                                              |
| ● 三 产品编号 EPC-1086 - □ 355回              | 产品编号 EPC-1055 _ 回XK回 _             | 打印 机器 使用部门 资产编号 购入时间 保管人                                                                                                    |
| ◎                                       | 购入时间 2014/9/11 美 2014/9/11         |                                                                                                    |
| ♀ ♀                                     | 保管人张丙                              |                                                                                                    |
|                                         |                                    |                                                                                                    |
| ➡ ● ● ● ● ● ● ● ● ● ● ● ● ● ● ● ● ● ● ● | <b>EPC</b> 庚霖国际贸易 (上海) 有限公司        |                                                                                                    |
| 机器 CPM-100HC                            | 机 器 LM+390A                        |                                                                                                    |
| @『 使用部门 OA                              | 使用部门工厂                             |                                                                                                    |
| ■ 8- 产品编号 EPC-1081 - □ 356 -            | 产品编号_EPC-0101                      |                                                                                                    |
| 购入时间 2014/9/11 美学校                      | 购入时间 2014/9/2 美洲教                  |                                                                                                    |
|                                         | 保管人胡丁二世部國際                         |                                                                                                    |
|                                         | ·····                              |                                                                                                    |
|                                         |                                    |                                                                                                    |

10、将 CSV 数据库关闭

| 🚾 CSV功能演示 * - Bepop                                                                                                    | COMMITTEE - Married Work                                                                                                    |                                                                                   |
|----------------------------------------------------------------------------------------------------|----------------------------------------------------------------------------------------------------|-----------------------------------------------------------------------------------|
| 文件(F) 编辑(E) 检视(V) 对象(O) 帮助(H)                                                                                                    |                                                                                                    |                                                                                   |
| 新建(N) 文件1 Ctrl+N Star A Star Ctrl+N Star A Star Ctrl+N Star A Star A Star Ctrl+N Star A Star A | li 🔍 100% 💽 ? 🚟 🖳 🖓 🖓 🖓 🏠 🕸                                                                                                    |                                                                                   |
| 5205(m)<br>打开(0) Ctrl+O                                                                                                    |                                                                                                    |                                                                                   |
| 保存(S) Ctrl+S dududududududududududududududududududu                                                                                                    | 90 100 110 120 130 140 150 160 170 180 190 200 210 220 240 2<br>Landradan bardan hardan hardan hardan hardan hardan hardan hardan hardan hardan hardan hardan hardan hardan har                                                                                                    | 50 260 270 280 280 300 310 320<br>Included and and and and and and and and and an |
|                                                                                                    |                                                                                                    |                                                                                   |
|                                                                                                    | ~~~~~ <del>~~~~~~</del> ~~~~~ <del>*</del> ~~~~~*                                                                                                    |                                                                                   |
| CSV数据库(B                                                                                                    | EPC 庚霖国际贸易 (上海)有限公司                                                                                                    |                                                                                   |
| <sup>打印(P</sup> ℃SV数据库2 <sup>rl+P</sup> 切断(D)                                                                                                    | 机器 PM-100A CV级强库-1/4                                                                                                    |                                                                                   |
| 多色打印(Q) Ctrl+R Ctrl+R                                                                                                    | 使用部门 OA 【 IIII IIII IIII IIII IIII IIII IIII                                                                                                    | 数 =====:0元, =====:0:元, ====================================                       |
| 打印预造(V) 86 日 W16日                                                                                                    | 产品编号 EPC-1055 同时正面 打印 机器 使用部门 资产编                                                                                                    | 号 购入时间 保管人                                                                        |
|                                                                                                    | 成長 1 # CPN-100HGGC 0A EPC-108<br>成長 1 # CPN-100HGGC 0A EPC-108                                                                                                    | 8 2014/9/22 李甲<br>1 2014/9/11 曹乙                                                  |
|                                                                                                    | NSY(45145) 2011/0/11<br>一 112 - 112 - 112 | 5 2014/9/11 张丙                                                                    |
| 选项操(E)                                                                                                    |                                                                                                    | 1 2014/9/2 BJJ                                                                    |
| 退出(X) Ctrl+W (人文主) 在四〇〇二                                                                                                    |                                                                                                    | 2 ck                                                                              |
| □ 212/尺株国际页芴(上海) 月限公司                                                                                                    | (学の) 東 霖国际贸易(上海) 有限公司  大141 しつ V 致力                                                                                                    | 5/ <del>1</del>                                                                   |
| ← 机器 CPM-100HC                                                                                                    | 机 器 LM+390A                                                                                                    |                                                                                   |
| ● <sup>R</sup> 使用部门 OA                                                                                                    | 使用部门                                                                                                    |                                                                                   |
| m a 产品编号 EPC-1081 - DAGE                                                                                                    | 产品编号 EPC-0101                                                                                                    |                                                                                   |
| 购入时间 2014/9/11 美国                                                                                                    | 购入时间 2014/9/2 - 美学校                                                                                                    |                                                                                   |
| 保管人曹乙                                                                                                    |                                                                                                    |                                                                                   |
|                                                                                                    |                                                                                                    |                                                                                   |
|                                                                                                    |                                                                                                    |                                                                                   |

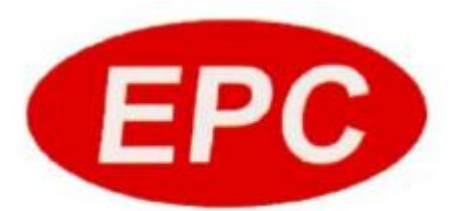

### 庚霖国际贸易(上海)有限公司

#### TEL: 021-54481915 FAX: 021-54480980

地址:上海市徐汇区龙漕路 200 弄 28 号 407 室